# Bezpečnostní kamera Innotronik ICS-R7

Návod k obsluze

Popis výrobku

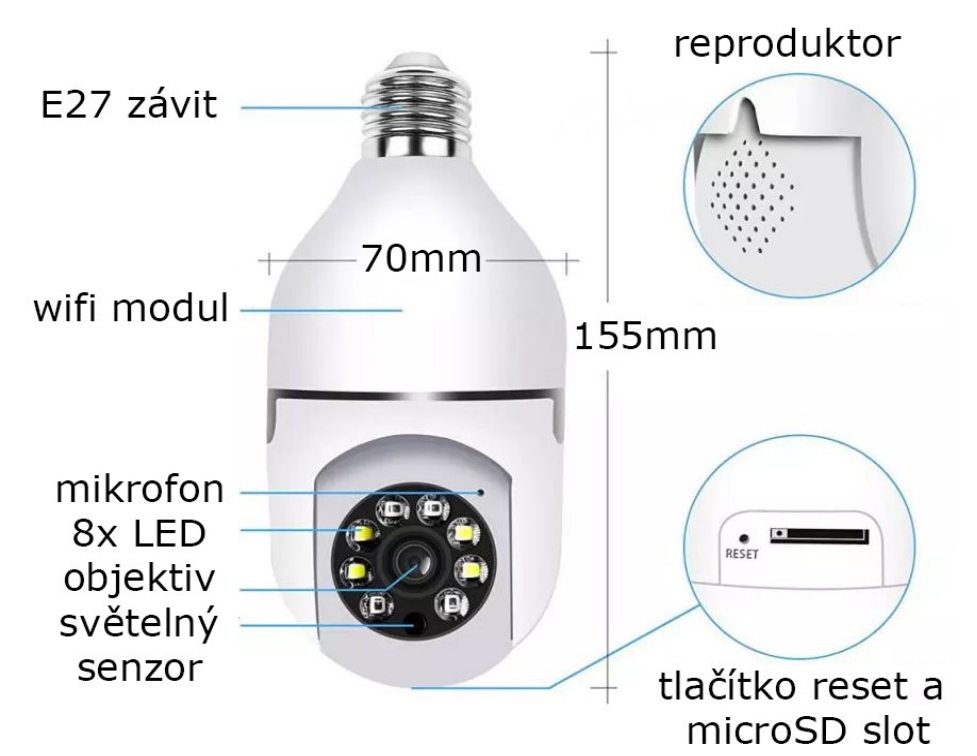

Obsah balení

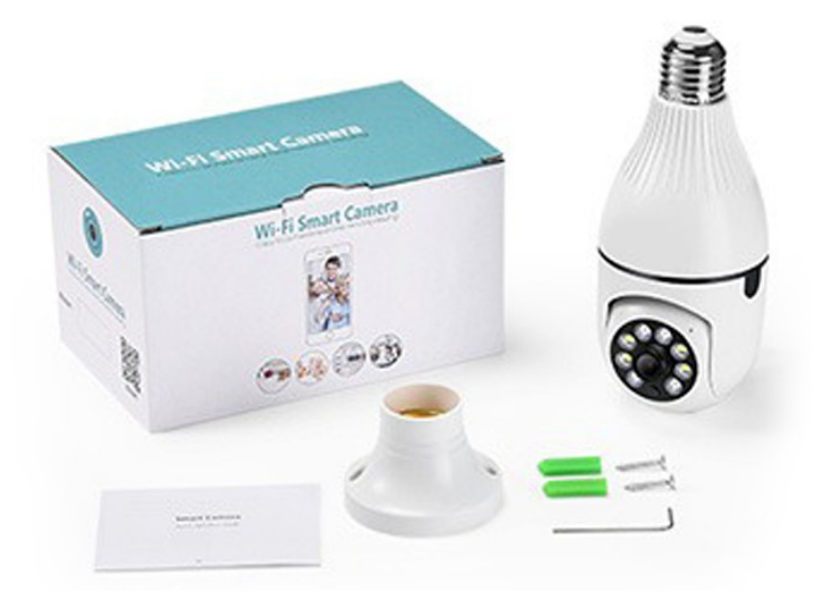

### Instalace

1. Před použitím výrobku se ujistěte, zda napětí síti odpovídá požadavkům zařízení, jinak hrozí, že nesprávné napětí může poškodit zařízení a ohrozit vaše bezpečí.

- 2. Před instalací se ujistěte, že je odpojené napájení.
- 3. Přístroj se při práci může zahřívat, nedotýkejte se přístroje po delším používání.
- 4. Funkce kamery, prosím, používejte pouze k legálním účelům.

Instalace kamery ICS-R7 je velmi snadná. Stačí kameru zašroubovat namísto žárovky lampy do patice E27 a zapnout vypínač. Vyčkejte cca 15s na hlasové hlášení kamery, že je připravena k párování s aplikací. Stáhněte aplikaci a spárujte s mobilem dle návodu níže.

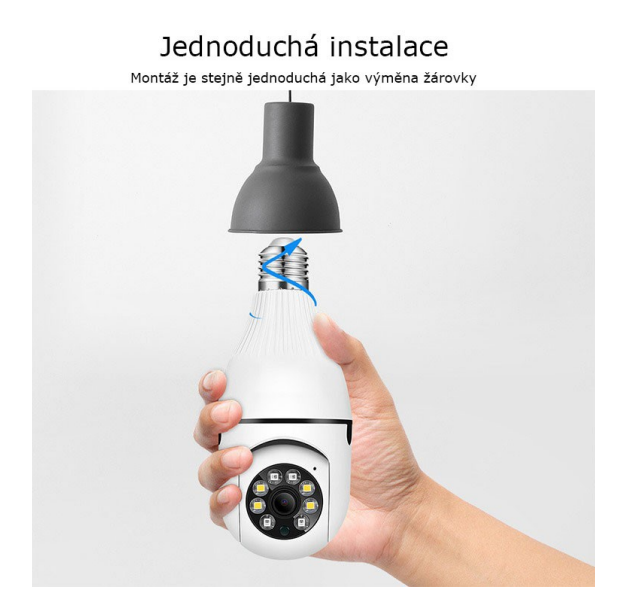

### První kroky

**Stáhněte a nainstalujte program iCSee do vašeho telefonu nebo tabletu.** Můžete použít QR kódy níže

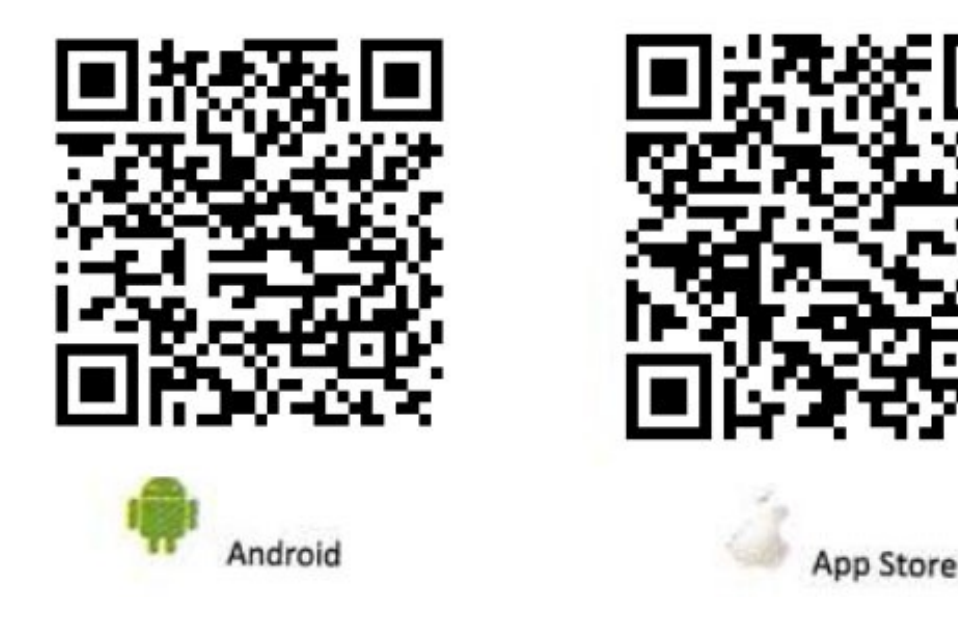

### Spárování kamery v aplikaci iCSee

- Spusťte aplikaci
- Pro registraci stiskněte "Sign Up"
- Vyplňte Vaši emailovou adresu, na kterou vzápětí obdržíte číselný kód. Stiskněte "Next Step"

| Log In      |              |               |  |  |  |  |
|-------------|--------------|---------------|--|--|--|--|
|             |              |               |  |  |  |  |
| Username    | UserName/Ema | il            |  |  |  |  |
| Password    | Password     | 0             |  |  |  |  |
| Z Save PW   |              | 🗹 Auto Legin  |  |  |  |  |
| Login       |              |               |  |  |  |  |
| Local Login |              |               |  |  |  |  |
| Sign Up     | Fo           | rget Password |  |  |  |  |
| Quick Login |              |               |  |  |  |  |
| 🗞 f         |              |               |  |  |  |  |

| <          |                                       |
|------------|---------------------------------------|
| Ema        | il                                    |
| Please i   | nput the correct email address        |
|            | Next Step                             |
|            |                                       |
|            |                                       |
| < Mol      | bile phone                            |
| Click "nex | t step" to agree registration service |

Vyplňte verifikační kód a stiskněte "Next Step"Zvolte si jméno a heslo a potvrďte "Complete"

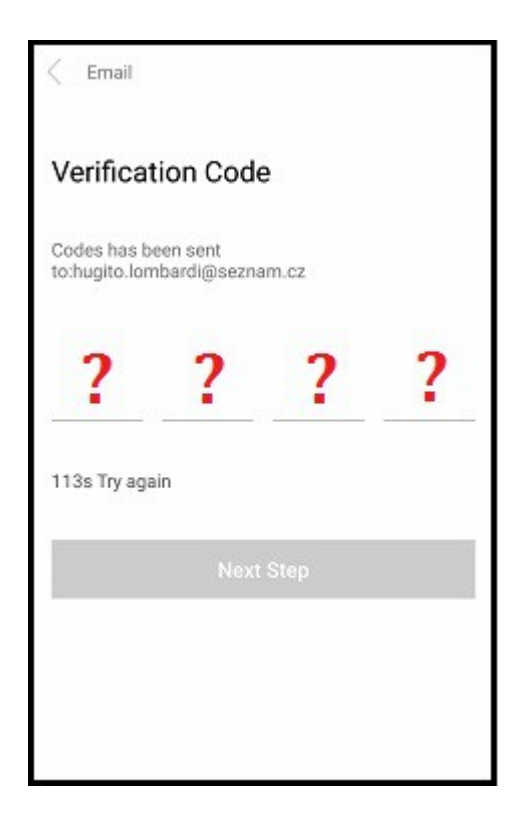

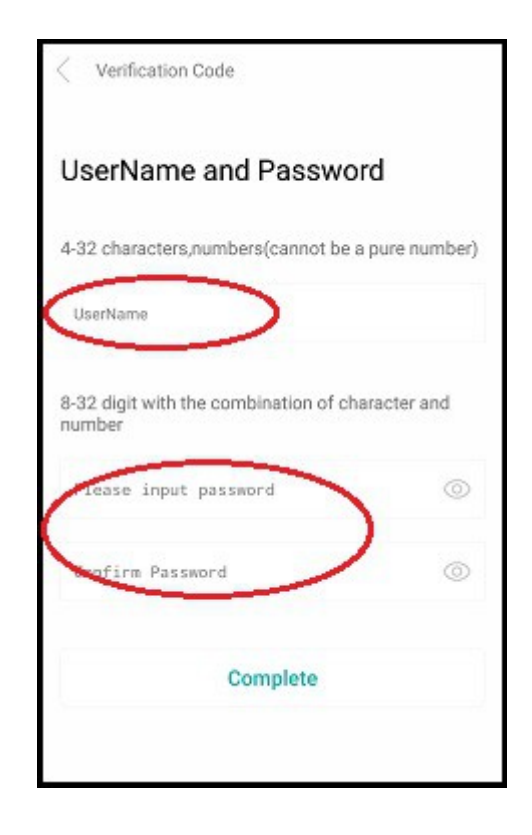

- Stiskněte "Login" a přihlaste se do aplikace zvoleným jménem a heslem
  V aplikaci klepněte na "+" pro přidání kamery a vyberte "WiFi Camera"

| 📶 T-Mobile CZ 奈 | 11:53                               | 27 %    | at l | T-Mobile CZ 🗢      | 11:53          | 27 % 💽        |
|-----------------|-------------------------------------|---------|------|--------------------|----------------|---------------|
|                 | Smart Device                        |         |      | <                  | Add Device     | )             |
|                 |                                     |         |      | WiFi Camer         |                | Gamera        |
|                 | •                                   |         |      | VIOT Statio        | n              | DVR/NVR       |
| Click           | <pre>"+" button to add device</pre> |         |      | <b>From sharin</b> | ıg             |               |
|                 |                                     |         |      |                    |                |               |
| Device          | Mobile Storage                      | A<br>Me |      | Other pairing      | network and ac | lding methods |

- V aplikaci se zobrazí pokyny k zapnutí kamery. Potvrď te tlačítkem "Next Step"

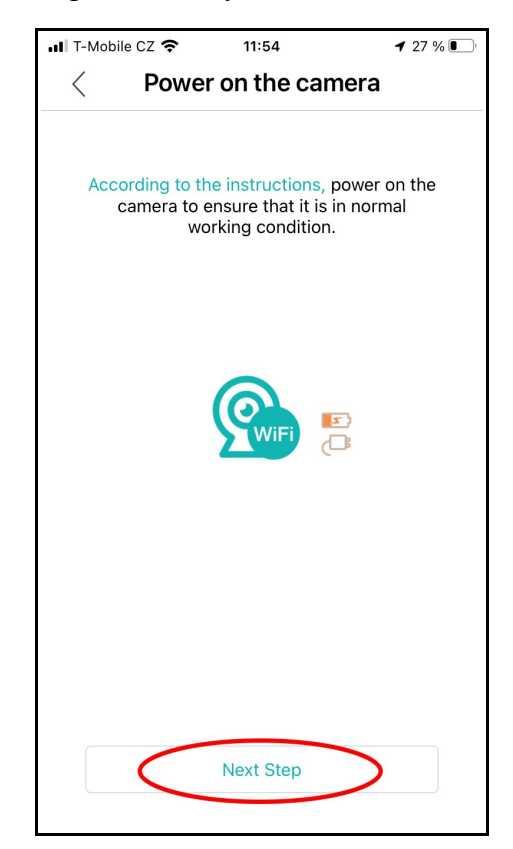

- Zapněte kameru (rozsviťe) a vyčkejte cca 15 sekund – kamera hlásí "System starting up - Wait to be configured". Pokud neslyšíte hlášení, stiskněte a podržte 5s na kameře tlačítko "RESET". V aplikaci potvrďte tlačítkem "Next Step"

- Vyberte vaši WiFi síť a zadejte heslo. Potvrď te tlačítkem "Confirm"

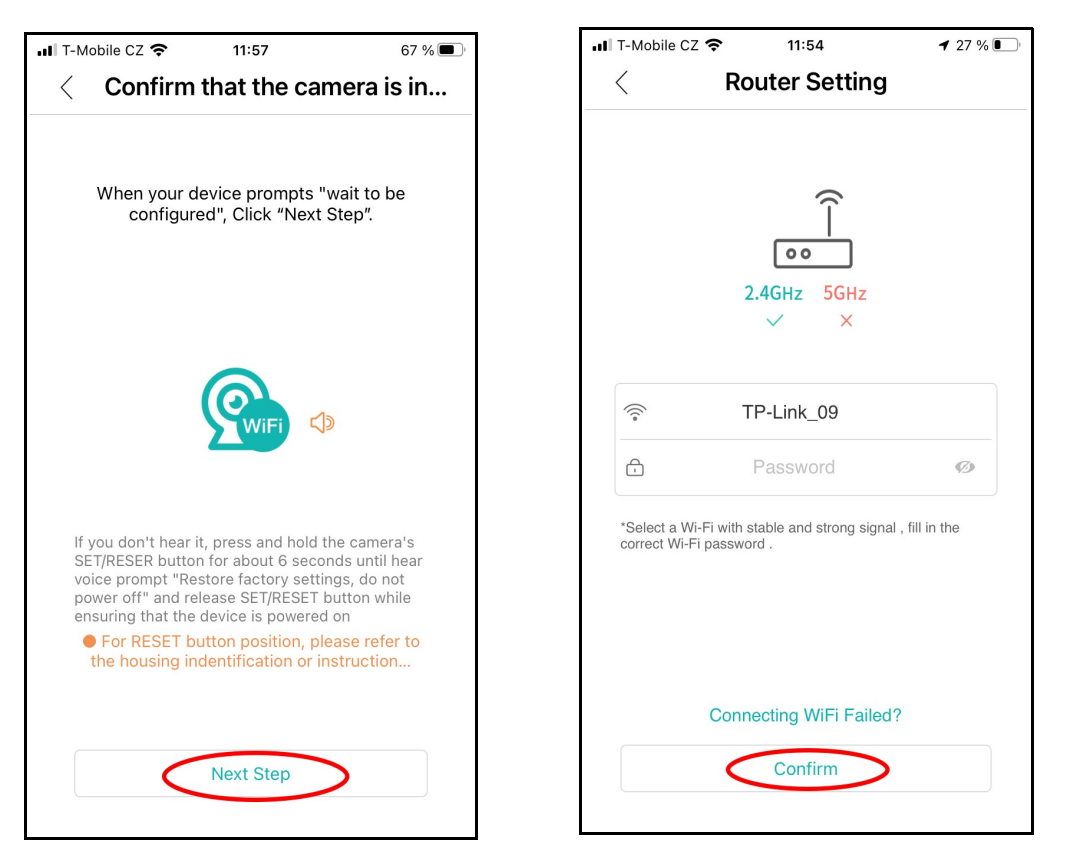

Zobrazí se instrukce pro umístění zobrazeného QR kódu. Potvrďte tlačítkem "Next Step".
Následně se v aplikaci zobrazí velký QR kód. Obrazovku mobilního telefonu umístěte cca 25 cm od objektivu kamery a počkejte na hlášení, potvrzující úspěšné přečtení QR kódu.
Nastavte heslo pro přístup ke kameře (8-64 znaků). Potvrďte tlačítkem "Confirm"

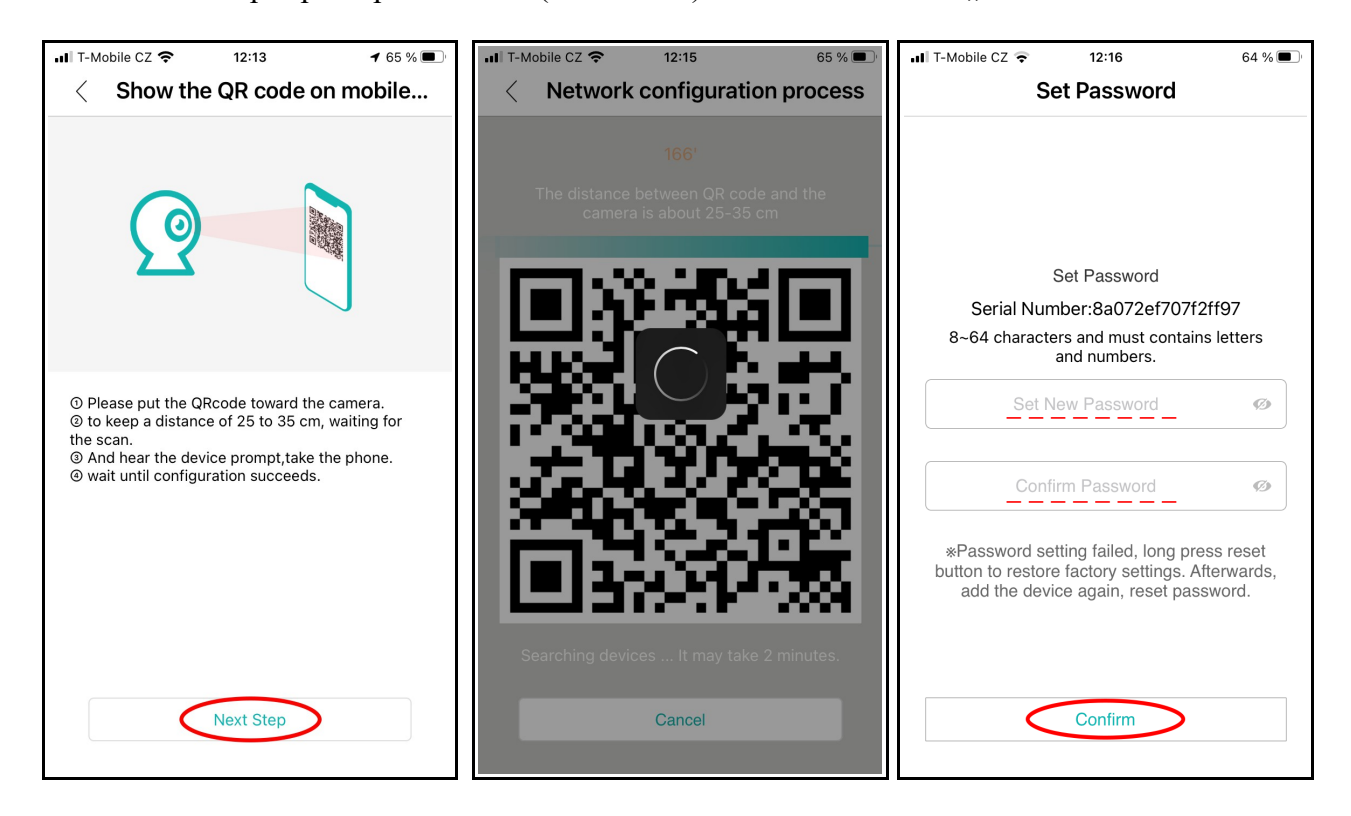

 Zvolte název dle polohy kamery z nabídky nebo zadejte svůj název kamery a uložte tlačítkem "Save"

- Poté zvolte, zda chcete stálý záznam na SD kartu (Regular) nebo záznam pouze při alarmu

| ■ T-Mobile CZ <b>令</b> 12:33 63 % ■ | III T-Mobile CZ 🗢 18:51                                                    | 80 % 🔲       |
|-------------------------------------|----------------------------------------------------------------------------|--------------|
| < Modify the device name            | < Config Guide                                                             |              |
|                                     | Select record storage metho                                                | d            |
|                                     | Local Storage                                                              |              |
|                                     | when memory card is full, auto delete older loop record video              | videos ,     |
| Give the device a name              |                                                                            |              |
| Living<br>Bedroom Guest Study       | Regular(Continuous record)                                                 |              |
|                                     | Alarm(Only record alarm video)                                             |              |
| Doorway corridor Garage Balcony     |                                                                            |              |
|                                     | Cloud Storage                                                              |              |
| Detsky pokoj                        | After device is added, buy cloud storage to restorage for alarm recordings | ealize cloud |
|                                     |                                                                            |              |
|                                     |                                                                            |              |
|                                     |                                                                            |              |
| Save                                |                                                                            |              |
|                                     |                                                                            |              |

## Možnosti instalace kamery

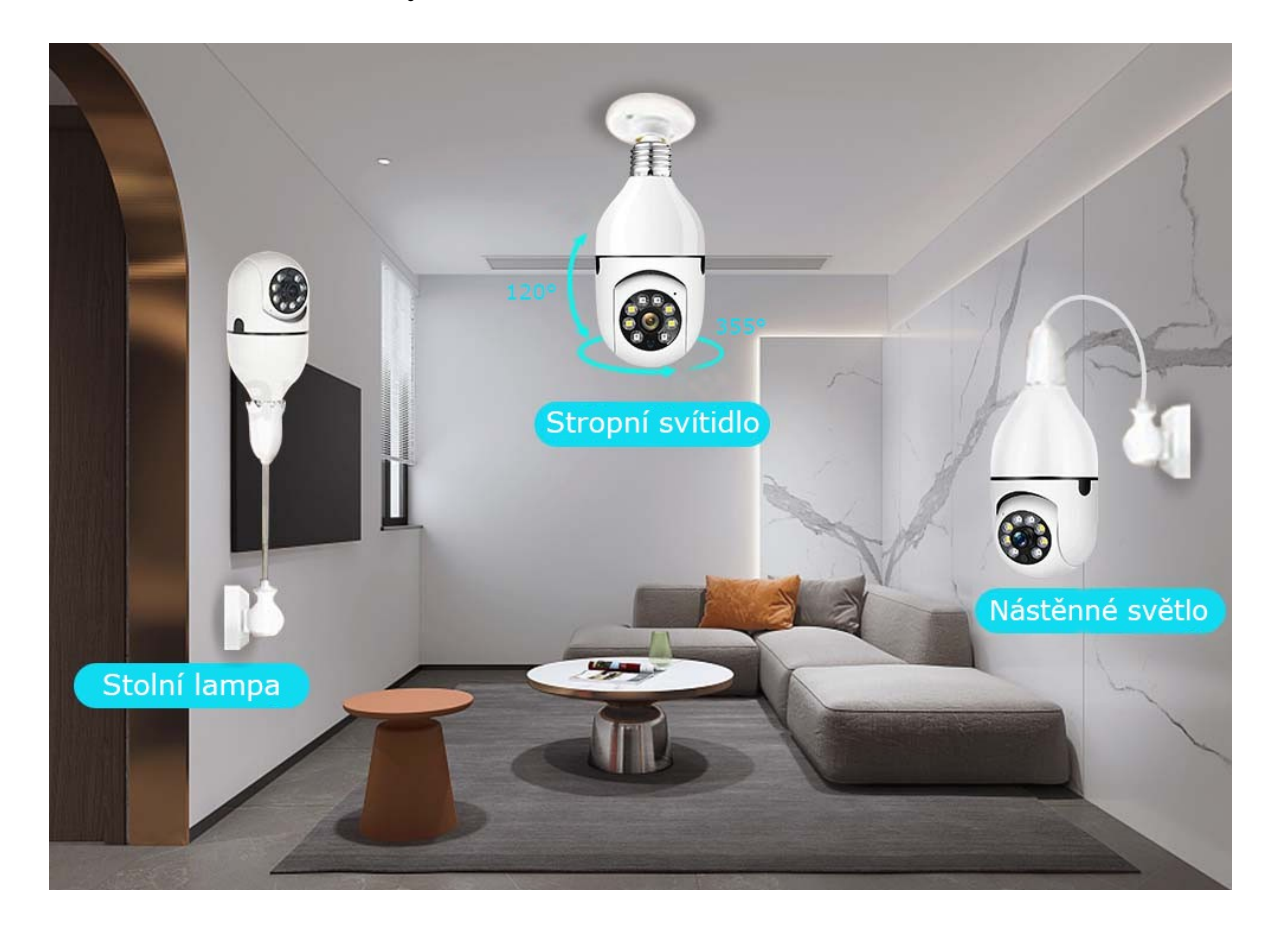

## Ovládání aplikace iCSee

#### Pozn.:

Umístění ovládacích prvků se může mírně lišit v závislosti na verzi aplikace

## Úvodní obrazovka

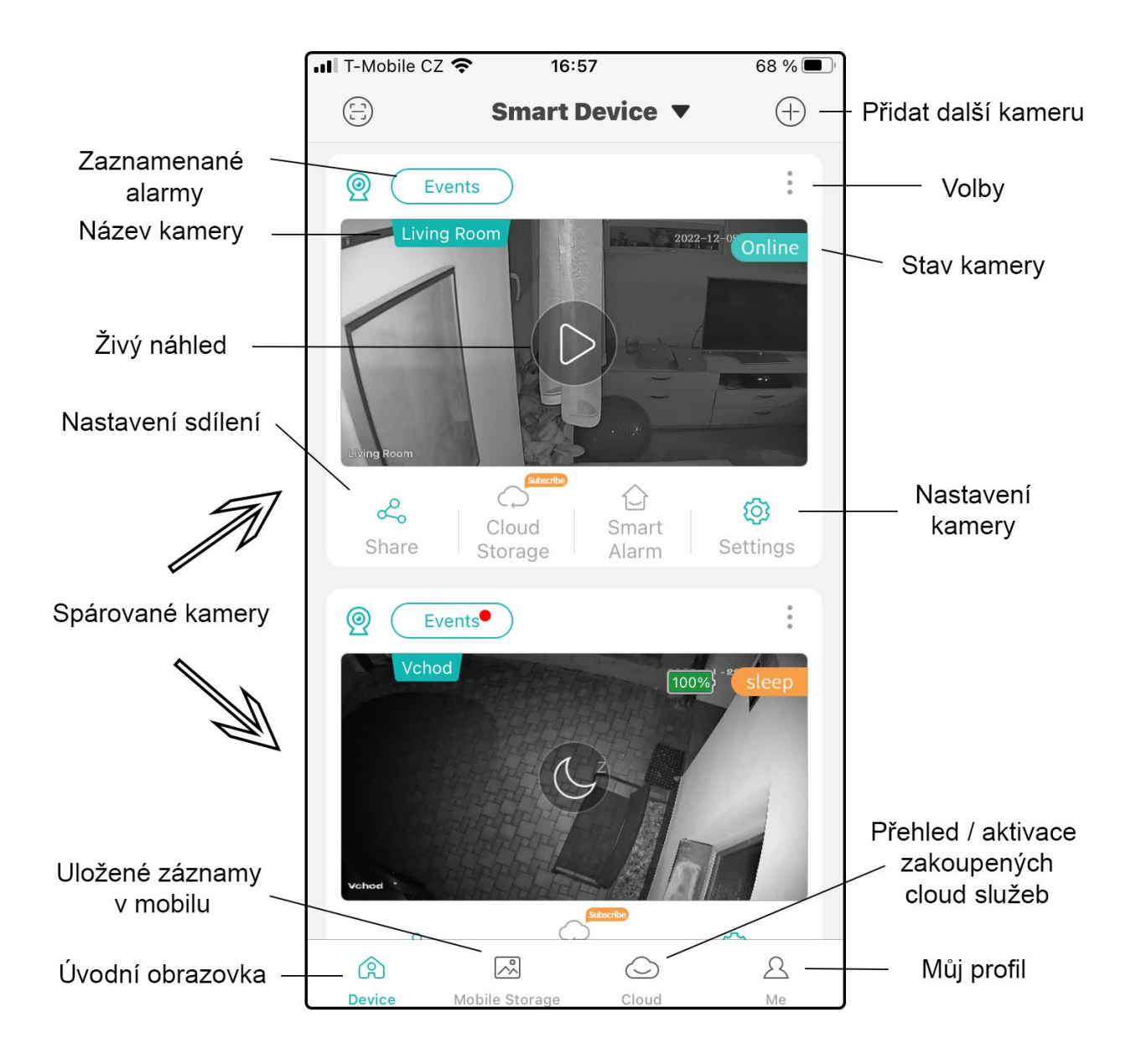

## Živý náhled

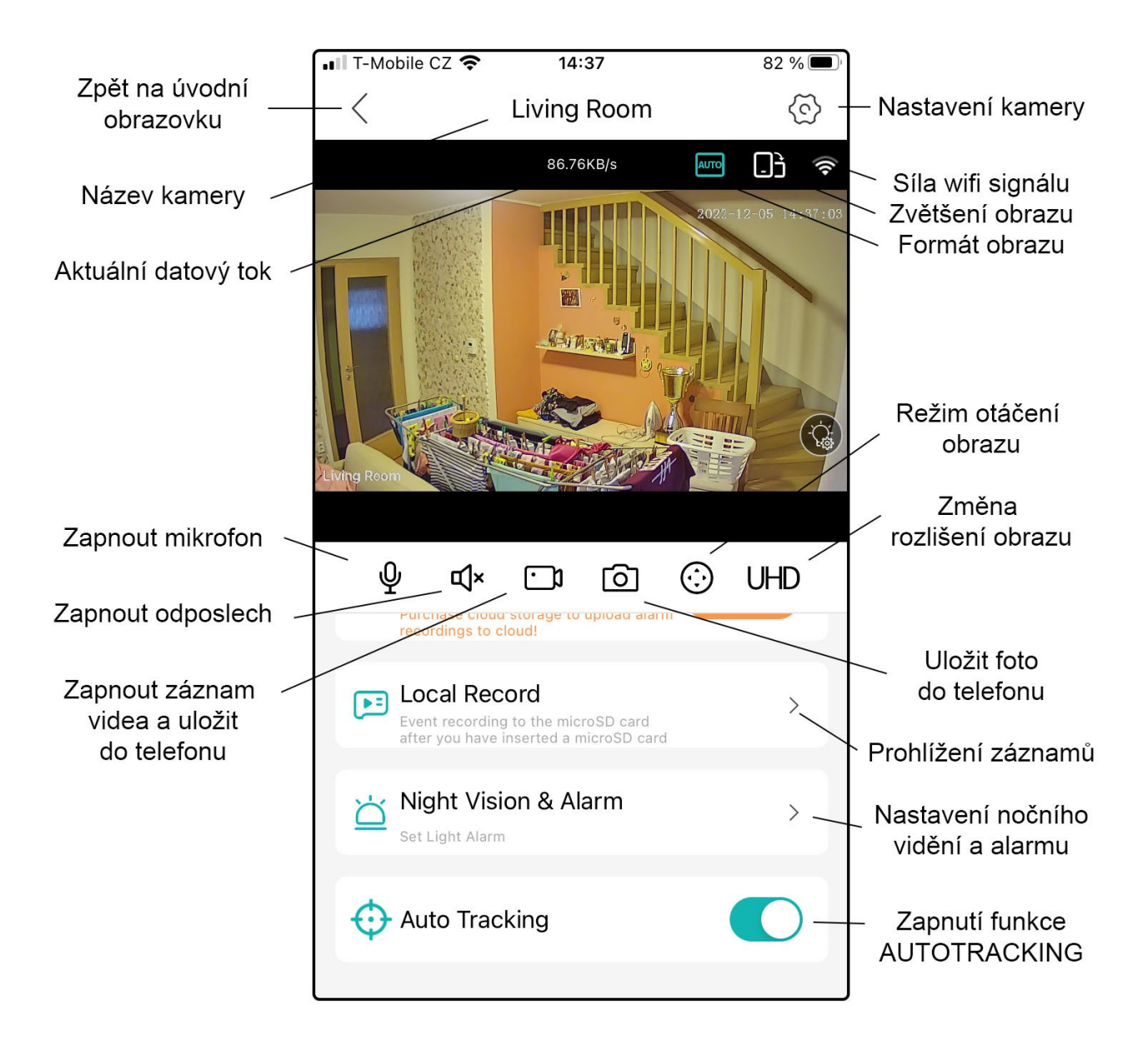

### Pozn:

Pro hlasovou komunikaci zapněte mikrofon a na následující obrazovce stiskněte a držte tlačítko se symbolem mikrofonu. Hlasitost můžete měnit v "Základním nastavení" - viz dále.

Zapnutím funkce AUTOTRACKING dojde automaticky k vypnutí detekce osob. Znovu zapnout ji můžete v menu "Smart alarm" v Nastavení.

### Režim otáčení obrazu

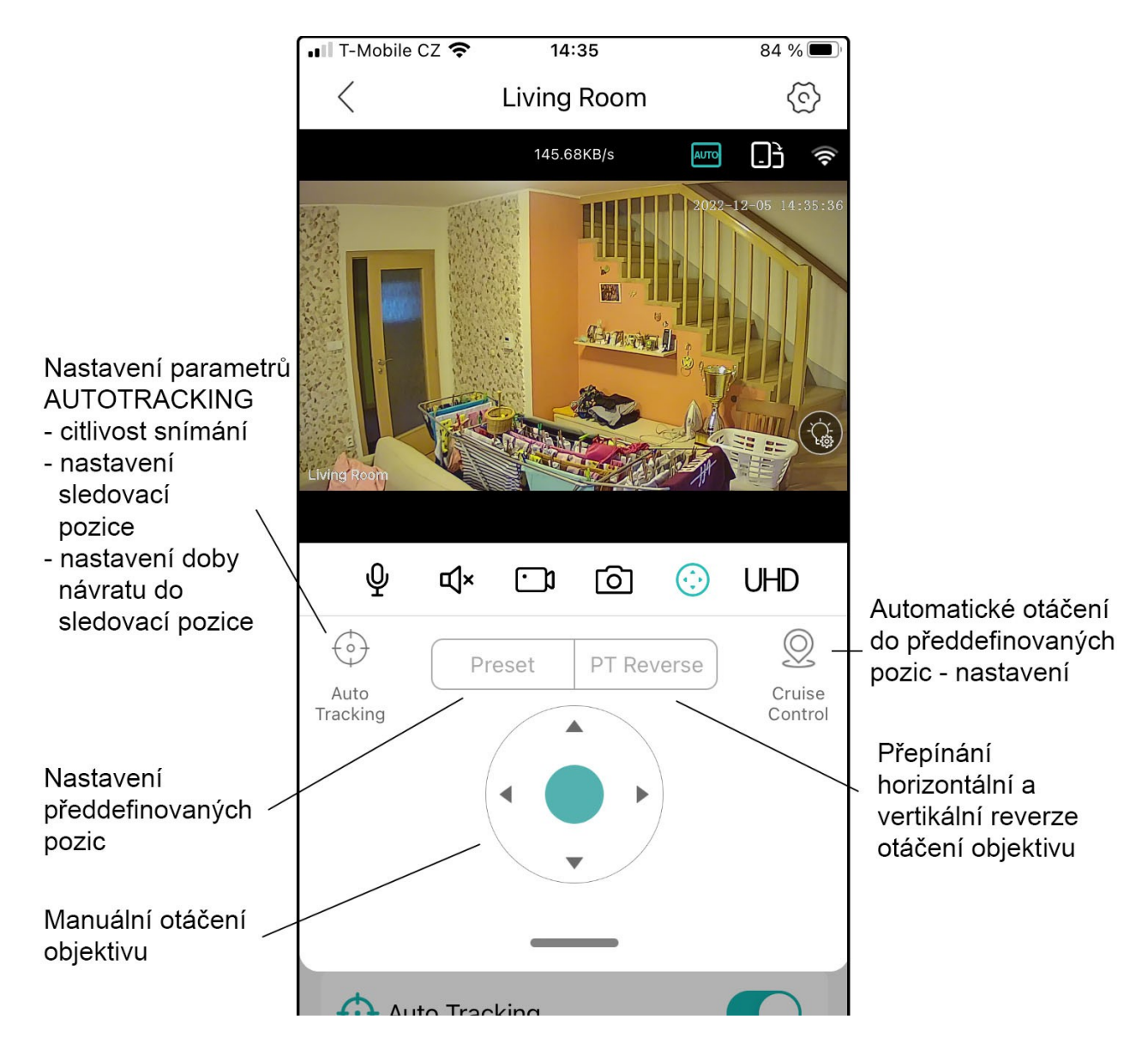

### Nastavení

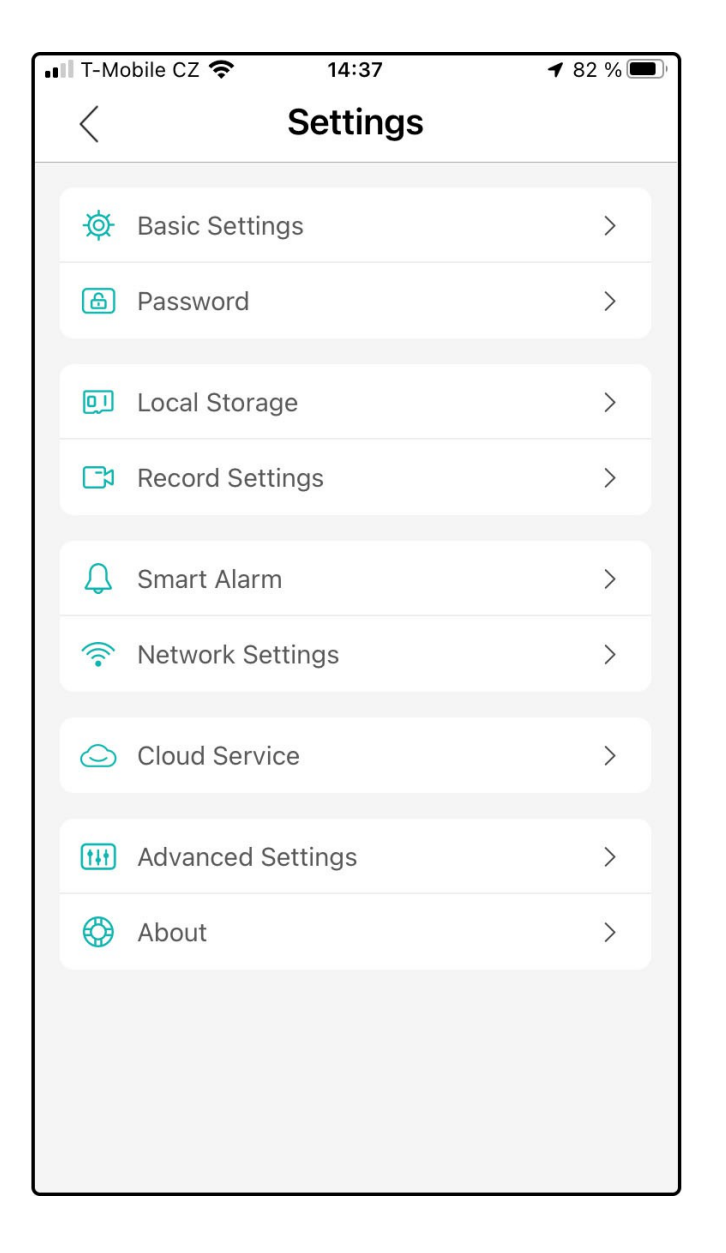

Základní nastavení

Změna hesla

Kapacita úložiště

Kvalita a parametry záznamu

Parametry a nastavení alarmu

Nastavení parametrů sítě

Objednávka cloudového úložiště

Další nastavení

Informace o kameře a verzi firmware

### Základní nastavení

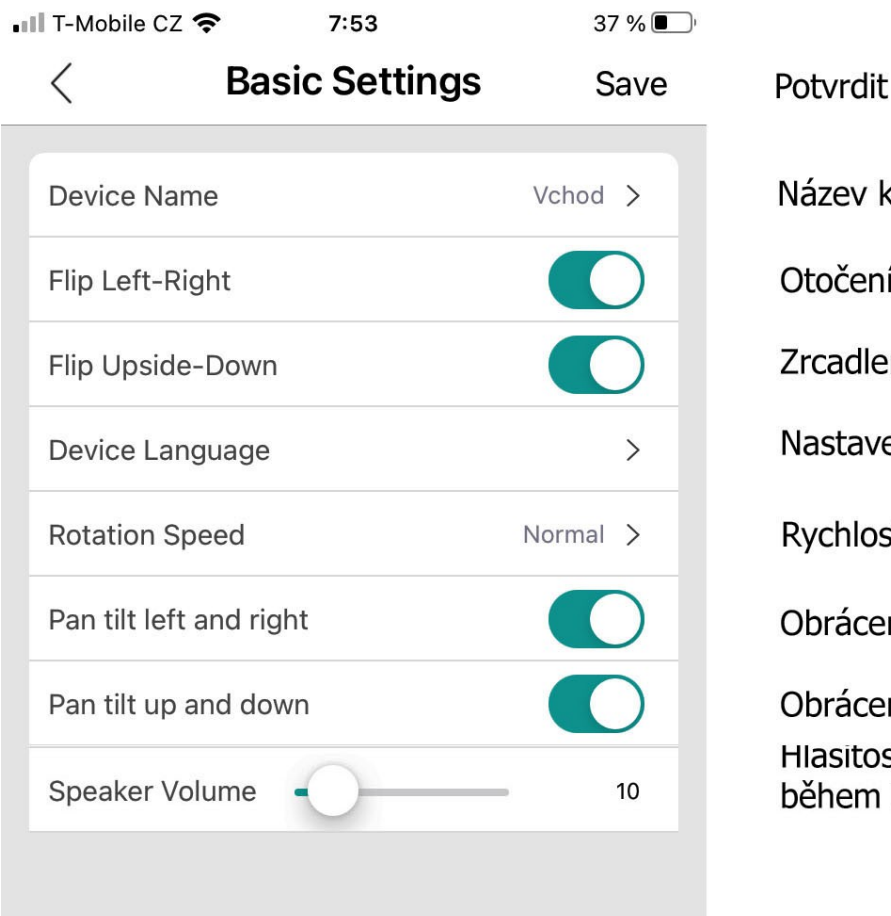

Potvrdit a uložit nastavení Název kamery Otočení obrazu Zrcadlení obrazu Nastavení jazyka Rychlost rotace kamery Obrácená horizontální rotace Hlasitost reproduktoru kamery

### Pozn.:

Vždy klepněte na "Save", aby došlo k uložení provedených změn.

### Upozornění

- Kamera je citlivé elektronické zařízení, zabraňte pádu a mechanickému poškození.
- Kamera není vodotěsná a není určena pro venkovní provoz

©2022 TRX Energy s.r.o. Zákaz kopírování a šíření textu bez souhlasu autora.